# PhotoFrame

SPF2007 SPF2107 SPF2207

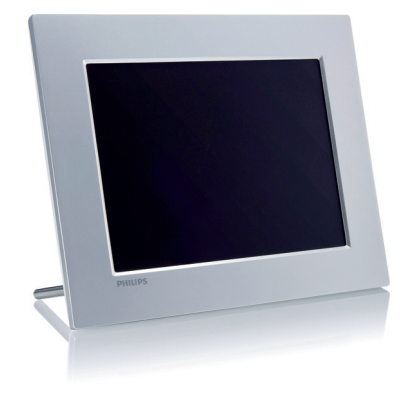

# Snelstartgids

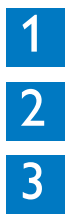

Aan de slag

Uw Digital PhotoFrame gebruiken

Instellen

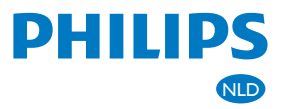

# Wat zit er in de doos?

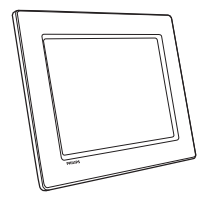

Philips Digital PhotoFrame

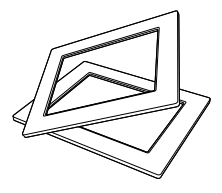

(Voor SPF2107 en SPF2207) Twee extra lijsten in kinderstijl

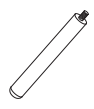

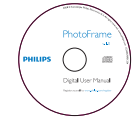

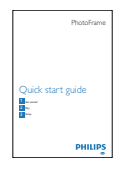

Standaard

- **CD-ROM-station**
- Digitale gebruikershandleiding
  PC-software voor Windows

**Snelstartgids** 

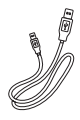

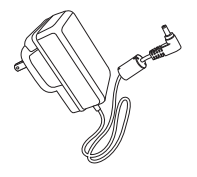

USB-kabel

Netspanningsadapter

# Aan de slag

| A Bed   | lieningsknoppen                                                                                                    |
|---------|----------------------------------------------------------------------------------------------------|
| Knop    | Functie                                                                                                    |
| Ċ       | Het PhotoFrame in- of uitschakelen                                                                                                    |
| KO      | Hiermee speelt u diapre-<br>sentaties/muziek/video's af.<br>Hiermee wijzigt u de mo-<br>dus voor diapresentaties.<br>Hiermee zoomt u in op<br>foto's/video's. |
| ▲/▼/◀/► | Hiermee selecteert u het<br>vorige/volgende/links/<br>rechtse item.                                                                                           |
| ОК      | Hiermee onderbreekt of<br>hervat u het afspelen van<br>muziek/video's.<br>Een selectie bevestigen                                                             |
| 8       | Hiermee opent u het<br>hoofdmenu.<br>Hiermee zoomt u uit op<br>foto's/video's.                                                                                |

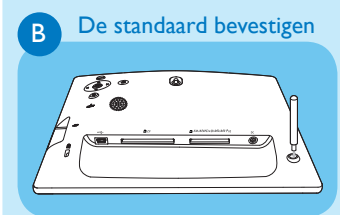

- 1 Plaats de standaard in het PhotoFrame.
- 2 Zet de standaard vast door de schroef goed aan te draaien.

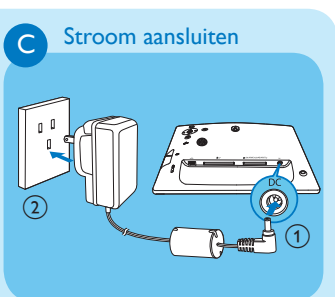

- 1 Sluit het netsnoer aan op de DC-aansluiting van het PhotoFrame.
- 2 Sluit het netsnoer aan op een stopcontact.

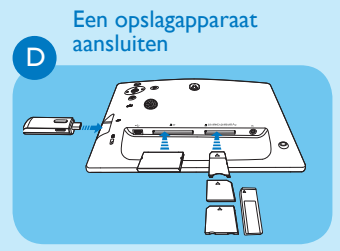

Plaats een opslagapparaat.

- Compact Flash type I
- Secure Digital (SD)
- Secure Digital (SDHC)
- Multimedia Card
- Multimedia+ Card
- xD-kaart:
- Memory Stick
- Memory Stick Pro (met adapter)
- USB-geheugenstick

# 2

## Uw Digital PhotoFrame gebruiken

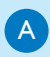

### Schakel het PhotoFrame in

 Houd () meer dan 1 seconde ingedrukt.
 → Er wordt een Help-bericht voor de bedieningsknoppen weergegeven.

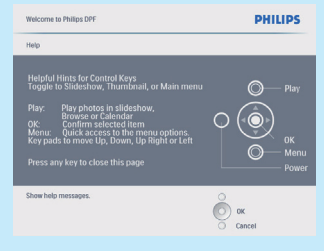

• Druk op 🗐 om het hoofdmenu direct te openen.

В

### Foto's weergeven

## Opmerking

U kunt alleen JPEG-foto's op het PhotoFrame weergeven.

- 1 Selecteer **[Foto's]** in het hoofdmenu en druk op **OK** om te bevestigen.
  - De beschikbare fotobronnen worden weergegeven.
- 2 Selecteer een fotobron en druk op OK om te bevestigen.
- 3 Selecteer een album en druk op OK om te bevestigen.
  - De foto's in het album worden in de modus Miniatuur weergegeven.
- 4 Druk op <sup>K</sup><sup>O</sup> om de diapresentatie te starten.

- Druk in de modus Diapresentatie op 
   m de volgende/vorige foto weer te geven.
- Druk in de modus Diapresentatie op K<sup>0</sup>/<sub>5</sub> om tussen de modi Diapresentatie, Bladeren, Kalender en Kinderklok (alleen voor de SPF2107 en SFP2207) te wisselen.

## C Video afspelen

## 🖨 Opmerking

- U kunt alleen M-JPEG-videobestanden (in \*.avi-indeling) afspelen op het PhotoFrame.
- Voor de beste compatibiliteit kunt u de meegeleverde PC-software (voor Windows) gebruiken om videobestanden naar uw PhotoFrame over te brengen en deze af te spelen.
- 1 Selecteer [Video] in het hoofdmenu en druk op OK om te bevestigen.
- 2 Selecteer een bron en druk op OK om te bevestigen.
- 3 Selecteer een album/map en druk op **OK** om te bevestigen.
  - Herhaal stap 3 om bestanden in een submap te selecteren.
- 4 Selecteer een bestand dat u wilt afspelen.
  - Houd OK ingedrukt om alle bestanden te selecteren.
- 5 Druk op № om het afspelen te starten.

#### Tijdens het afspelen

- Houd K₀ ingedrukt om te stoppen.
- Druk op **OK** om het afspelen te onderbreken.
- Om het afspelen te hervatten, drukt u opnieuw op OK.

- Druk op k₀ om het bestand op volledig scherm af te spelen.
- Druk op k₀ om het afspelen op volledig scherm te stoppen.
- Druk op ▲/▼ om het volume aan te passen.
- Druk op 
   om het vorige/volgende bestand te selecteren.
- Om het geluid tijdens het afspelen te dempen, houdt u ▼ ingedrukt totdat het pictogram ≠ wordt weergegeven.
- Druk herhaaldelijk op 🗐 om de herhaalmodus te wijzigen.

## D

### Muziek afspelen

### Opmerking

U kunt alleen MP3-muziekbestanden (MPEG Audio Layer III) op het PhotoFrame afspelen.

- Selecteer [Muziek] in het hoofdmenu en druk op OK om te bevestigen.
- 2 Selecteer een bron en druk op OK om te bevestigen.
- 3 Selecteer een album/map en druk op OK om te bevestigen.
  - Herhaal stap 3 om bestanden in een submap te selecteren.
- 4 Selecteer een bestand dat u wilt afspelen.
  - Houd **OK** ingedrukt om alle bestanden te selecteren.
- 5 Druk op <sup>K</sup><sup>□</sup> om het afspelen te starten.

#### Tijdens het afspelen

- Druk op OK om het afspelen te onderbreken.
- Om het afspelen te hervatten, drukt u opnieuw op OK.
- Druk op <sup>k</sup><sup>□</sup> om te stoppen.
- Druk op 
   om het vorige/volgende bestand te selecteren.

- Druk op▲/▼ om het volume aan te passen. ▲/▼.
- Om het geluid tijdens het afspelen te dempen, houdt u ▼ ingedrukt totdat het pictogram ≠ wordt weergegeven.
- Druk herhaaldelijk op 🗐 om de herhaalmodus te wijzigen.
  - Achtergrondmuziek afspelen

## Opmerking

U kunt alleen MP3-muziekbestanden (MPEG Audio Layer III) op het PhotoFrame afspelen.

- 1 Selecteer [Muziek] in het hoofdmenu en druk op OK om te bevestigen.
- 2 Selecteer een bron en druk op OK om te bevestigen.
- 3 Selecteer een album/map en druk op **OK** om te bevestigen.
  - Herhaal stap 3 om bestanden in een submap te selecteren.
- 4 Selecteer een bestand en druk op OK om te bevestigen.
  - Houd OK ingedrukt om alle bestanden te selecteren.
- 5 Druk op 🗐 om de menulijst te openen.
- 6 Selecteer [Afsp. op achtergrond] en druk op OK om te bevestigen.
- 7 Selecteer [Ja] en druk op OK om het afspelen te starten.

## Collagefoto's weergeven

- Selecteer [Diapresentaties] in het hoofdmenu en druk op OK om te bevestigen.
- 2 Selecteer [Collage] en druk op OK om te bevestigen.
- 3 Selecteer [Multi] en druk op OK om te bevestigen.
- 4 Selecteer een lay-out.
- 5 Druk op ◀ (rechts) om **[Foto 1]** te selecteren.
- 6 Druk opnieuw op ◄ (rechts) om de fotobronopties te openen.
- 7 Selecteer een foto uit een fotobron.
- 8 Herhaal stap 5 tot en met 7 tot alle foto's zijn geselecteerd voor het formaat.

- 9 Druk op ℵ<sup>0</sup><sub>0</sub> om de foto's in een collage weer te geven.
  - Om de collageweergave te stoppen, selecteert u [Diapresentaties] > [Collage] > [Enkel] en drukt u op OK om te bevestigen.

### 🛞 Tip

- Als u een collagelay-out selecteert, wordt op het PhotoFrame een statische collage weergegeven en wordt de modus Diapresentatie uitgeschakeld.
- Als u [Willek. volgorde] selecteert, wordt op het PhotoFrame automatisch een willekeurige collage gemaakt op basis van de optimale lay-out van de foto's. De collages worden vervolgens in de modus Diapresentatie weergegeven.

# 3 Instellen

## Α

## Een achtergrond voor foto's selecteren

- Selecteer [Diapresentaties] in het hoofdmenu en druk op OK om te bevestigen.
- 2 Selecteer [Achtergrond kleur] en druk op OK om te bevestigen.
- 3 Selecteer een achtergrondkleur [Autom. aanpassen] / [Stralende kleur] en druk op OK om te bevestigen.
  - Als u een achtergrondkleur selecteert, wordt op het PhotoFrame een foto weergegeven met een achtergrondkleur of een zwarte balk.
- Als u [Autom. aanpassen] selecteert, wordt de foto op het PhotoFrame uitgerekt en wordt het scherm gevuld met een vervormd beeld.
- Als u [Stralende kleur] selecteert, vult het PhotoFrame bij foto's die kleiner zijn dan het volledige scherm de rest van het scherm met de randkleuren van de foto's. Op deze manier wordt het scherm gevuld zonder zwarte balken of een vervormde beeldverhouding.

## De schermtaal selecteren

- Selecteer [Instellen] in het hoofdmenu en druk op OK om te bevestigen.
- 2 Selecteer [Taal] en druk op OK om te bevestigen.
- 3 Selecteer [Taalinstelling] en druk op OK om te bevestigen.
- 4 Selecteer een taal en druk op **OK** om te bevestigen.

Het automatisch in-/ uitschakelen van het display instellen op basis van tijd

### Opmerking

B

С

Ensure that you set the current time and date of the PhotoFrame before you set the auto on/off function.

- 1 Selecteer [Instellen] in het hoofdmenu en druk op **OK** om te bevestigen.
- 2 Selecteer [Smart Sleep] en druk op OK om te bevestigen.
- 3 Selecteer [Tijd inst.] en druk op OK om te bevestigen.
- 4 Selecteer [Werkdag] / [Weekend] en druk op OK om te bevestigen.
- 5 Selecteer [Auto-aan] / [Auto-uit] en druk op OK om te bevestigen.
  - Selecteer [In-/uitschakelen] > [Uit] om [Auto-aan] / [Auto-uit] te annuleren.
- 6 Druk op ▲/▼/◄/▶ en OK om de tijd voor automatisch in-/uitschakelen in te stellen en druk op OK om te bevestigen.

## D Inzoomen op foto's en foto's bijsnijden

#### 1 Selecteer [Foto's] in het hoofdmenu en druk op OK om te bevestigen.

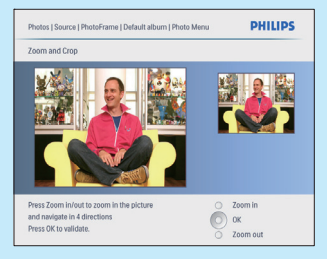

- 2 Selecteer een fotobron en druk op OK om te bevestigen.
- 3 Selecteer een album en druk op OK om te bevestigen.
  - De foto's in het album worden in de modus Miniatuur weergegeven.
- 4 Druk op ▲ / ▼ / ◄ / ► om een foto te selecteren en druk op OK om te bevestigen.
  - Als u alle foto's op het scherm wilt selecteren, houdt u OK langer dan 1 seconde ingedrukt.
- 5 Druk op a om [Foto menu] te openen en de foto te beheren.
- 6 Selecteer in [Foto menu] de optie [Zoomen en bijsnijden] en druk op OK om te bevestigen.
- 7 Druk op ℵ<sup>0</sup><sub>0</sub> om in te zoomen op een foto.
- bij te snijden en druk op OK om te bevestigen.
- 9 Selecteer [Ja] en druk op OK om te bevestigen.

# 3 Instellen

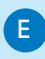

F

### De datum en tijd instellen

- Selecteer [Instellen] in het hoofdmenu en druk op OK om te bevestigen.
- 2 Selecteer [Tijd en datum] en druk op OK om te bevestigen.
- 3 Selecteer [Tijd inst.] / [Dat. inst.] en druk op OK om te bevestigen.
- 4 Druk op ▲ / ▼ / ◀ / ► en OK om de huidige tijd/datum in te voeren en druk op OK om te bevestigen.

## Een eventherinnering maken

- 1 Selecteer in het hoofdmenu [Instellen] en druk op **OK** om te bevestigen.
- 2 Selecteer [Eventherinnering] en druk op OK om te bevestigen.
- 3 Selecteer [Nieuwe herinnering] en druk op OK om te bevestigen.
  - Er wordt een toetsenblok weergegeven.
- 4 Om een nieuwe naam in te voeren (maximaal 24 tekens), selecteert u een letter/getal en drukt u op OK om te bevestigen.
  - Om te wisselen tussen hoofdletters en kleine letters, selecteert u [abc] op het weergegeven toetsenblok en drukt u op OK om te bevestigen.
- 5 Selecteer [Enter] zodra u de naam volledig hebt ingevoerd en druk op OK om te bevestigen.

## G De eventdatum en -tijd instellen

## Opmerking

- Vergeet niet de huidige tijd en datum in te stellen voordat u de tijd en datum voor een eventherinnering opgeeft.
- 1 Selecteer [Instellen] in het hoofdmenu en druk op **OK** om te bevestigen.
- 2 Selecteer [Eventherinnering] en druk op OK om te bevestigen.
- 3 Selecteer een herinnering en druk op OK om te bevestigen.
- 4 Selecteer [Tijd inst.] / [Dat. inst.] en druk op OK om te bevestigen.
- 5 Druk op  $\blacktriangle / \blacktriangledown / \blacklozenge / \blacklozenge$  en OK om de tijd/datum in te stellen en druk op OK om te bevestigen.  $\blacktriangle / \blacktriangledown / \blacklozenge / \blacklozenge .$ 
  - Een herinnering in- of uitschakelen
- 1 Selecteer **[Instellen]** in het hoofdmenu en druk op **OK** om te bevestigen.
- 2 Selecteer [Eventherinnering] en druk op OK om te bevestigen.
- 3 Selecteer een herinnering en druk op OK om te bevestigen.
- 4 Selecteer [Instellen] en druk op OK om te bevestigen.
- 5 Selecteer [Aan] om de herinnering in te schakelen en druk op OK om te bevestigen.
- Om de herinnering uit te schakelen, selecteert u [Uit] en drukt u op OK om te bevestigen.

## Veelgestelde vragen

### Heeft het LCD-scherm aanraakmogelijkheden?

Het LCD-scherm heeft geen aanraakmogelijkheden. Gebruik de knoppen aan de achterzijde om het PhotoFrame te bedienen.

### Wat kan ik doen als een video niet de \*.avi-indeling heeft?

U kunt Philips PhotoFrame Manager gebruiken om de indeling te converteren. Raadpleeg voor meer informatie de gebruikershandleiding van Philips PhotoFrame Manager op de meegeleverde CD-ROM.

## Kan ik het PhotoFrame gebruiken wanneer het display automatisch is uitgeschakeld?

Ja. U kunt op 🕁 drukken om het PhotoFrame te activeren.

## Waarom wordt het PhotoFrame niet automatisch uitgeschakeld wanneer ik die functie instel?

Controleer of u de huidige tijd, datum, uitschakeltijd en inschakeltijd goed hebt ingesteld. Het PhotoFrame wordt automatisch uitgeschakeld zodra de tijd wordt weergegeven die is ingesteld voor Auto-uit. Als de tijd voor de huidige dag al is verlopen, wordt de status voor de uitschakeltijd ingeschakeld op de opgegeven tijd vanaf de volgende dag.

## Het PhotoFrame is ingeschakeld, maar het PhotoFrame reageert niet meer.Wat kan ik doen?

Controleer of het PhotoFrame is ingeschakeld. Duw vervolgens met een pen de **RESET**-knop op de achterzijde in om het PhotoFrame te herstellen.

Register your product and get support at www.philips.com/welcome

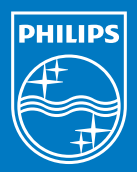

© Royal Philips Electronics N.V. 2009 All rights reserved.

Specifications are subject to change without notice Trademarks are the property of Koninklijke Philips Electronics N.V. or their respective owners.

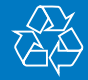

Printed in China QSG\_V1.